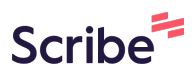

# Access and Complete Safe Sport Training on The Locker

1 Navigate to <u>https://thelocker.coach.ca/account/login?mode=login</u>

| Login                                   | Welcome to The Locker                                                                                                    |
|-----------------------------------------|----------------------------------------------------------------------------------------------------|
| NCCP# or email 6488375 Look up my NCCP# | The Coaching Association of Canada welco<br>easily access, manage, and maintain your c                                         |
| Remember me                             | The Locker maintains the records of a growi<br>Canada of coach training offered through the<br>Program(NCCP) and its partners. |
| Don't have an NCCP#? Create one now!    | The Locker is also where your affiliated spor<br>training and coaching certifications, offer spor<br>generate reports.         |
|                                         | How to get started:                                                                                                    |
|                                         | <ol> <li>Log in to the Locker</li> <li>Update your profile and email preferer</li> </ol>                                       |
|                                         | <ol> <li>View your coaching qualifications tran</li> </ol>                                                                     |

Click "ELEARNING"

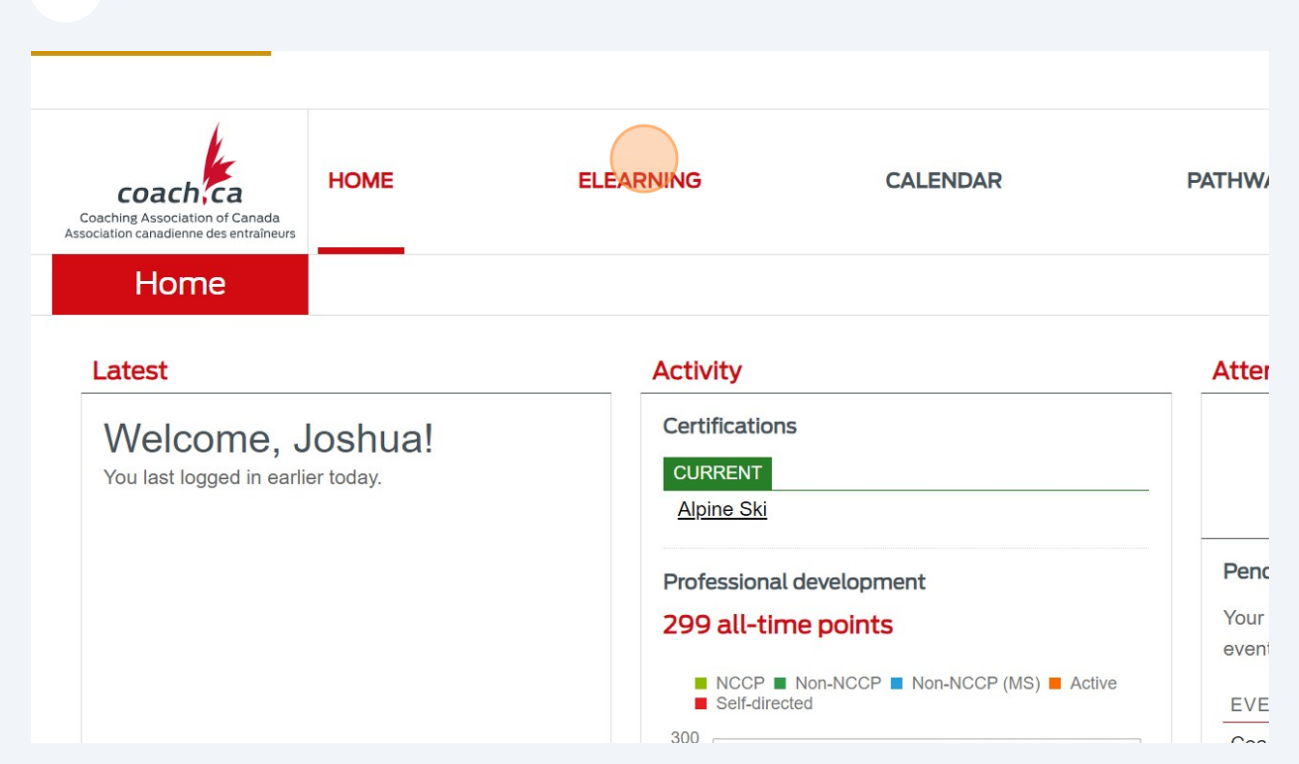

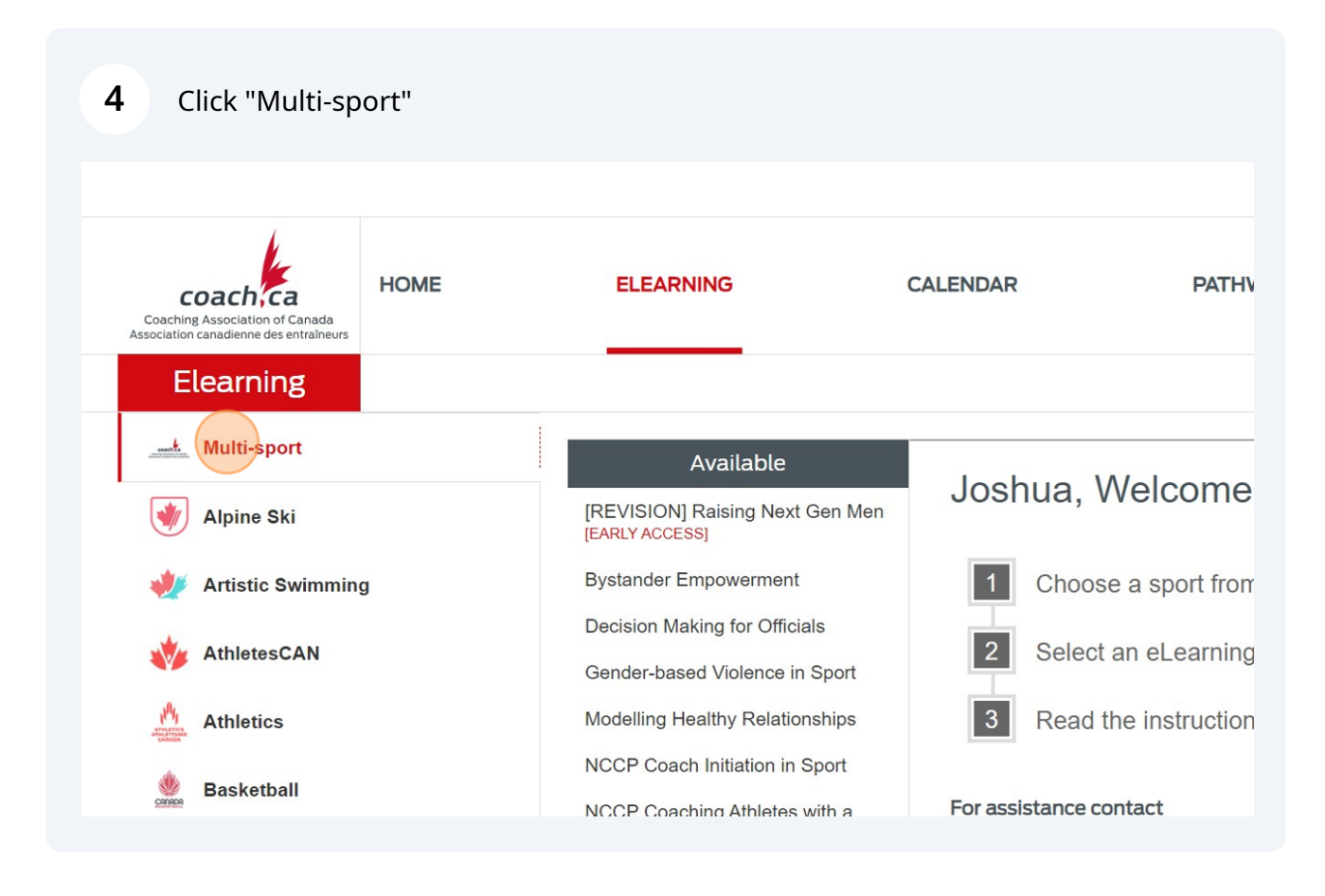

5

#### Click "Safe Sport Training"

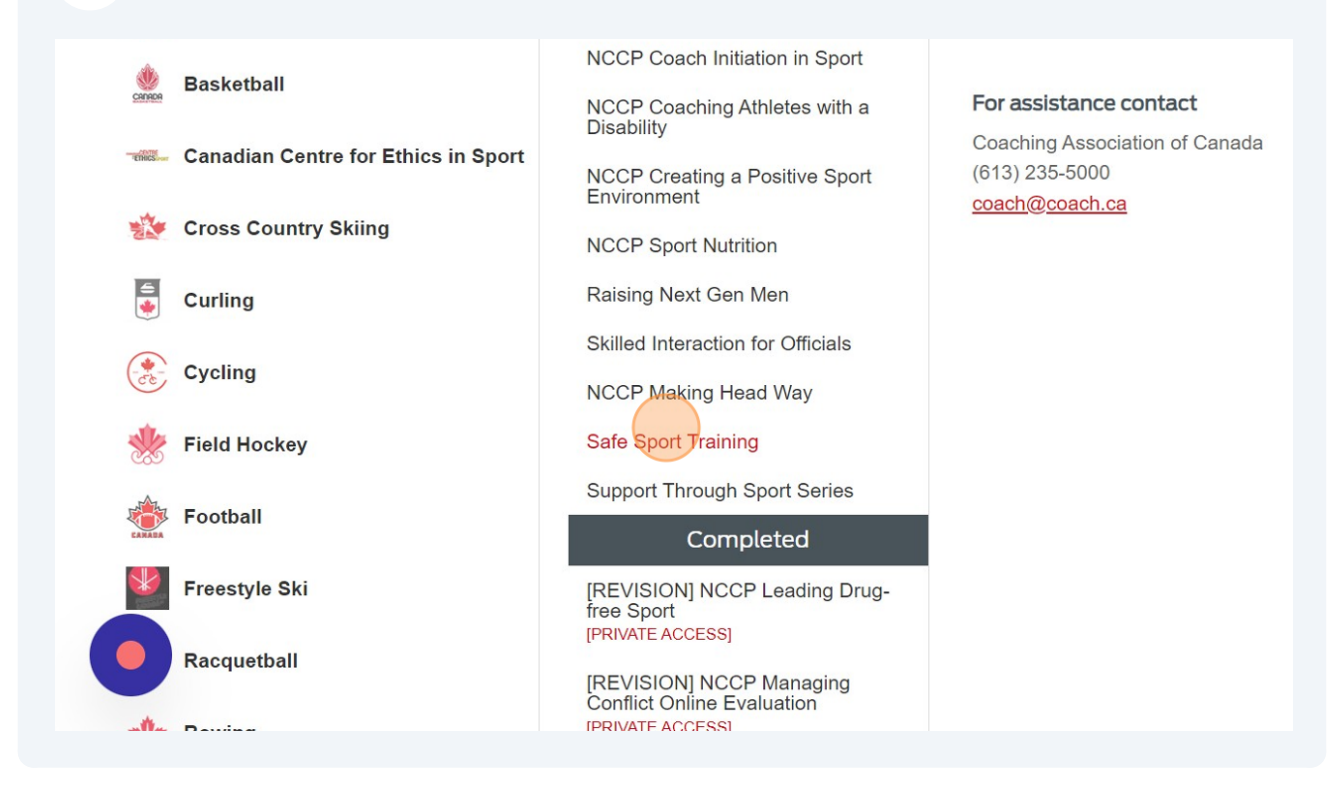

### **6** Click the "Sport" field.

| HOME | ELEARNING                                                                  | CALENDAR                                 | PATHWAYS PROFILI                                                         |
|------|----------------------------------------------------------------------------|------------------------------------------|--------------------------------------------------------------------------|
|      | [REVISION] NCCP Leading Drug-<br>free Sport<br>[PRIVATE ACCESS]            | Should you perform<br>to your main respo | n roles in multiple categories, please select the one th<br>nsibilities. |
|      | [REVISION] NCCP Managing<br>Conflict Online Evaluation<br>[PRIVATE ACCESS] | Are you involved                         | with a sport, or do you work for a multi-sport orga                      |
|      | Anti-racism in Coaching                                                    | SPORT                                    |                                                                          |
|      | Asthma Management in Sports                                                | MULTI-SPORT                              |                                                                          |
|      | Canada Games Coaching                                                      | PLEASE SELECT                            | Alpine Ski 🗸                                                             |
|      | Leading a Return to Sport<br>Participation                                 | THE SPORT                                |                                                                          |
|      | Making Head Way in Sport                                                   | PLEASE SELECT<br>ALL INVOLVEMENT         | r                                                                        |
|      | Mental Health in Sport                                                     | TYPES THAT<br>DEFINE YOUR                |                                                                          |
|      | NCCP Emergency Action Plan                                                 | ROLE                                     |                                                                          |
|      | NCCP Leading Drug-free Sport                                               | Executive (Seni                          | ior staff, high performance directors and operational board i            |
|      |                                                                            | Q                                        | de Aleire Old Ace                                                        |

#### 7 Click this dropdown.

| ELEARNING                                                               | CALENDAR                                 | PATHWAYS                                                         | PROFILE                           | Q           |
|-------------------------------------------------------------------------|------------------------------------------|------------------------------------------------------------------|-----------------------------------|-------------|
| REVISION] NCCP Leading Drug-<br>ee Sport<br>RIVATE ACCESS]              | Should you perform<br>to your main respo | n roles in multiple categories, plea                             | ase select the one that most clos | ely relates |
| REVISION] NCCP Managing<br>Conflict Online Evaluation<br>RIVATE ACCESS] | Are you involved                         | with a sport, or do you work fo                                  | r a multi-sport organization?     |             |
| nti-racism in Coaching                                                  | SPORT                                    |                                                                  |                                   |             |
| sthma Management in Sports                                              | O MULTI-SPORT                            |                                                                  |                                   |             |
| anada Games Coaching                                                    | PLEASE SELECT                            | Alpine Ski 🗸                                                     |                                   |             |
| eading a Return to Sport<br>'articipation                               | THE SPORT                                |                                                                  |                                   |             |
| laking Head Way in Sport                                                | PLEASE SELECT<br>ALL INVOLVEMENT         | г                                                                |                                   |             |
| 1ental Health in Sport                                                  | TYPES THAT<br>DEFINE YOUR                |                                                                  |                                   |             |
| ICCP Emergency Action Plan                                              | ROLE                                     |                                                                  |                                   |             |
| ICCP Leading Drug-free Sport                                            | Executive (Sen                           | ior staff, high performance directors a                          | and operational board member)     |             |
| ICCP Make Ethical Decisions<br>MED) Online Evaluation                   | Athlete involve                          | erta Alpine Ski Ass ✓<br>od staff (Consultants, adjudicators, in | vestigators)                      |             |

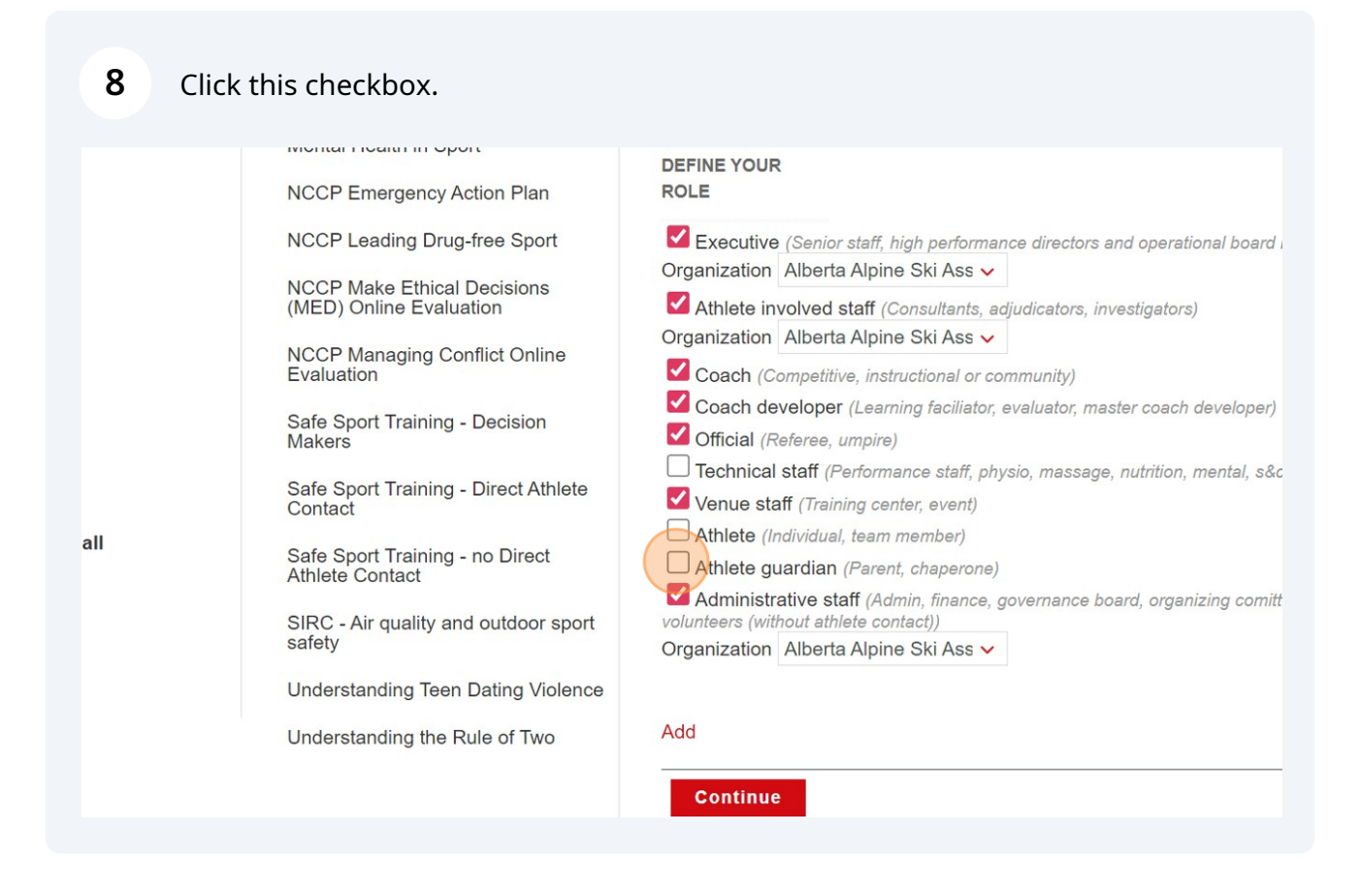

#### Click this button field.

9

NCCP Managing Conflict Online Evaluation

Safe Sport Training - Decision Makers

Safe Sport Training - Direct Athlet Contact

Safe Sport Training - no Direct Athlete Contact

SIRC - Air quality and outdoor sport safety

Understanding Teen Dating Violence

Understanding the Rule of Two

|      | Organization                   | Alberta Alpine Ski Ass 🗸                                                                                 |
|------|--------------------------------|----------------------------------------------------------------------------------------------------|
|      | Coach (Co                      | mpetitive, instructional or community)                                                                   |
|      | 🗹 Coach dev                    | veloper (Learning faciliator, evaluator, master coach developer)                                         |
|      | ✓ Official (Re                 | eferee, umpire)                                                                                          |
|      | Technical                      | staff (Performance staff, physio, massage, nutrition, mental, s&c)                                       |
| ete  | Venue stat                     | ff (Training center, event)                                                                              |
|      | Athlete (Inc                   | dividual, team member)                                                                                   |
|      | Athlete gu                     | ardian (Parent, chaperone)                                                                               |
| oort | Administra<br>volunteers (with | <b>ative staff</b> (Admin, finance, governance board, organizing comittee, even<br>out athlete contact)) |
|      | Organization                   | Alberta Alpine Ski Ass 🗸                                                                                 |
| nce  |                                |                                                                                                    |
|      | Add                            |                                                                                                    |
|      |                                |                                                                                                    |
|      | Continue                       | 7                                                                                                    |
|      |                                |                                                                                                    |

Coaches who are maintaining their trained or certified status will receive 2 Prof Development(PD) points upon completing this eLearning module.

This FRFF el earning will take approximately 90 minutes to complete You

#### **10** Click this button field.

#### Available

[REVISION] Raising Next Gen Men [EARLY ACCESS] Bystander Empowerment Decision Making for Officials Gender-based Violence in Sport Modelling Healthy Relationships NCCP Coach Initiation in Sport NCCP Coaching Athletes with a Disability cs in Sport NCCP Creating a Positive Sport Environment NCCP Sport Nutrition Raising Next Gen Men Skilled Interaction for Officials NCCP Making Head Way

## Safe Sport Training - Decision Makers

COMPLETED

Ensure you have exited out of the module using the red "Close evaluation bottom of the module.

#### For assistance contact

Coaching Association of Canada (613) 235-5000 coach@coach.ca

Terms & conditions | Privacy policy | Refund policy

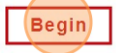

# 11 Click "START HERE"

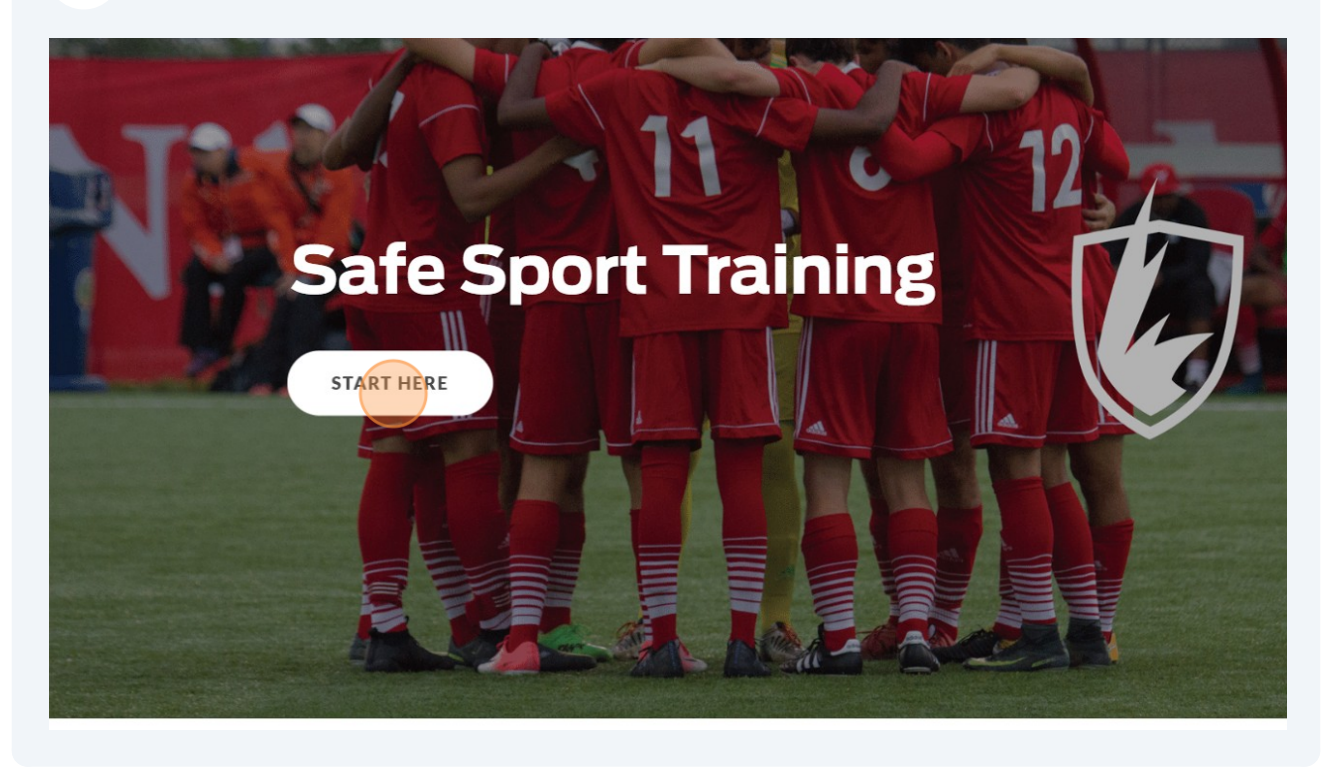